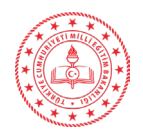

## ÖLÇME DEĞERLENDİRME MERKEZLERİ PLATFORMU KULLANIM KILAVUZU

1- İnternet tarayıcınızın(sistemin daha verimli çalışması için Google Chrome tavsiye edilir) adres satırına "odmplatform.meb.gov.tr" adresini yazınız ve Enter tuşuna basınız.

| A http://odmplatform.meb.gov.tr/ |  |  |  |  |
|----------------------------------|--|--|--|--|
| lçme, Değerlendirme ve Sı × 📑    |  |  |  |  |
| E Localhost                      |  |  |  |  |

## T.C. Milli Eğitim Bakanlığı

## İl Milli Eğitim Müdürlükleri Ölçme Değerlendirme Merkezleri Ortak Platformu

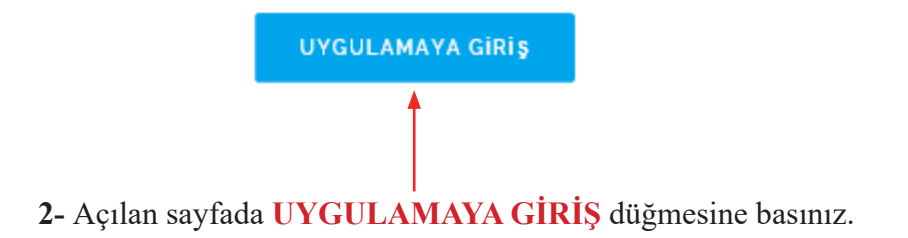

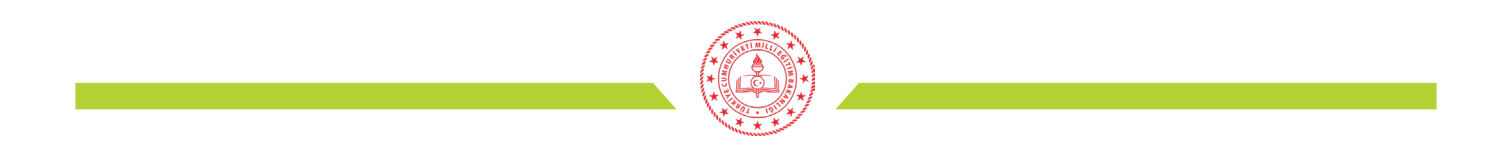

**3-** Kullanıcı adı ve şifre ile sisteme giriniz. İlk girişte kurum kodu ve şifre kullanılarak sisteme giriş yapılır.

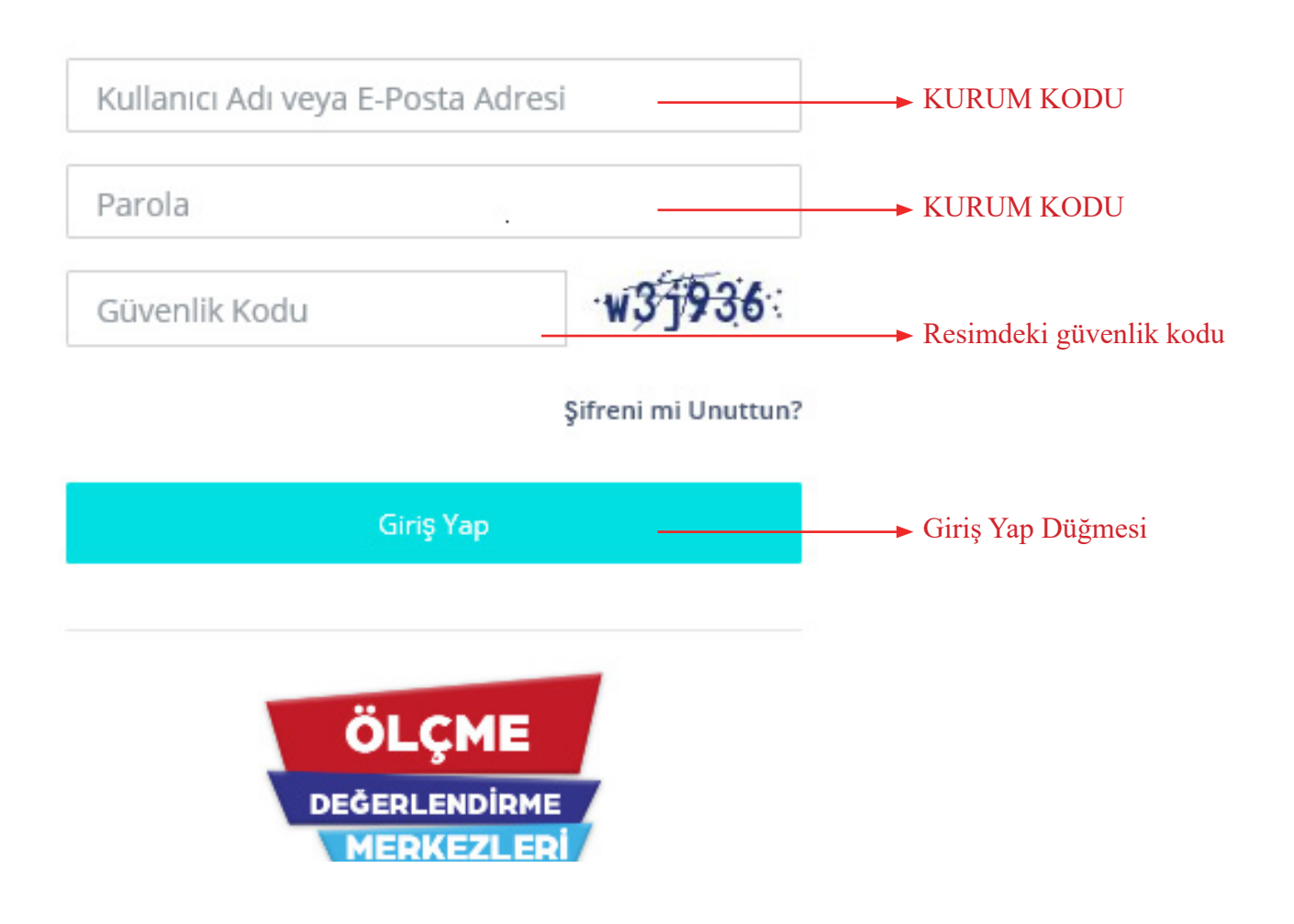

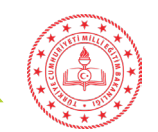

4- İlk sisteme girdiğinizde mevcut şifrenizi değiştirmeniz gerekmektedir.

| Parola İşlemle                                                                                                    | ri ×                                                                                                    |                                                                           |
|----------------------------------------------------------------------------------------------------|----------------------------------------------------------------------------------------------------|---------------------------------------------------------------------------|
| Devam edebilmek iç<br>gerekmektedir.<br>PAROLA DEĞİŞTİR                                                                                                    | in parolanızı değiştirmeniz                                                                                                    |                                                                           |
| Mevcut Parola                                                                                                    | Şimdiki Parolanız                                                                                                    | Mevcut şifre yazılacak<br>(Kurum Kodu)                                    |
| Yeni Parola                                                                                                    | Yeni Parolanız                                                                                                    | Yeni Şifre (Aşağıdaki hususlara<br>dikkat edilerek yazılacak)             |
| Yeni Parola Tekrar                                                                                                    | Yeni Parolanızı Tekrar Yazın                                                                                                    | Yeni Şifre<br>tekrar yazılacak                                            |
| <ul> <li>Parolanız en az 6(A</li> <li>Parolanızın içerisin<br/>harf olmalıdır.</li> <li>Özel karakterler ku<br/>(/,?,*,(,),[,] vb.)</li> <li>Tahmini kolay paro</li> <li>Parolanızı kimseyle</li> </ul> | Nuti) karakter uzunluğunda olabilir.<br>Ide en az 1 rakam, 1 büyük harf ve 1 küçük<br>Illanarak daha güçlü parola oluşturabilirsiniz<br>ola belirlemeyiniz.<br>e paylaşmayınız. | <ul> <li>Yeni Şifre oluştururken<br/>dikkat edilecek hususlar.</li> </ul> |

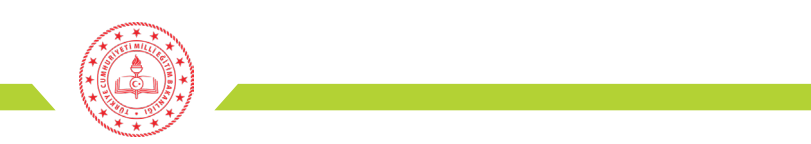

5- Soldaki menüden OKUL İŞLEMLERİ sekmesinin altındaki Okul Bilgileri menüsüne tıklayınız.

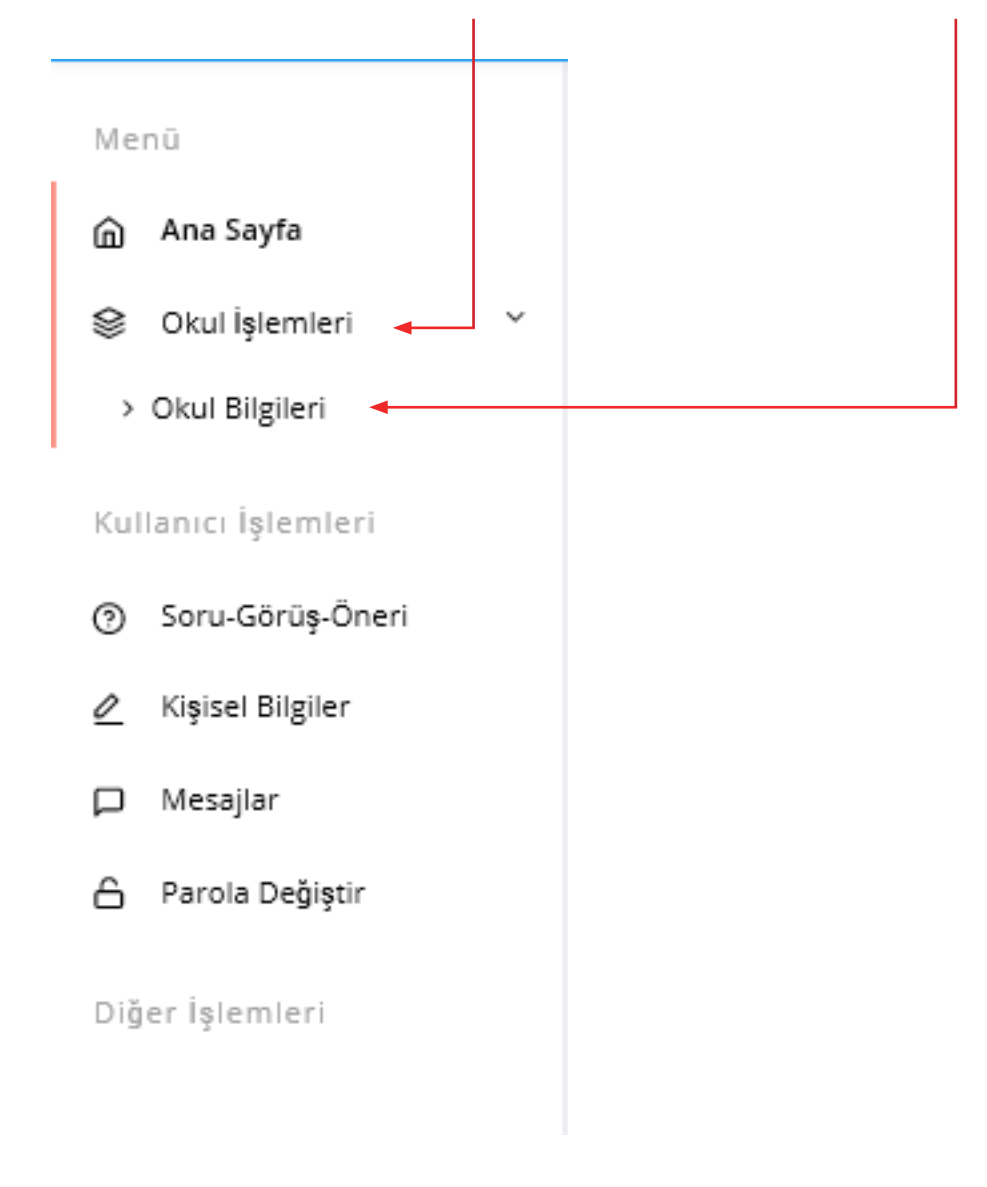

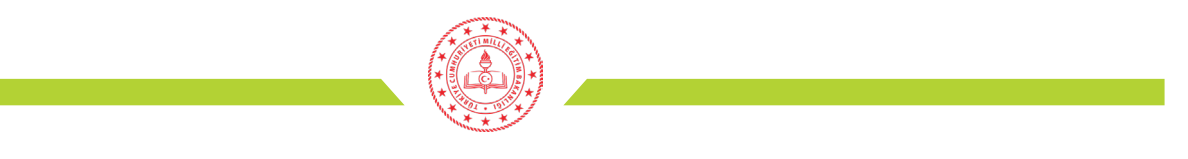

6- Açılan sayfayı aşağıdaki açıklamalara uygun olarak doldurunuz ve KAYDET düğmesine tıklayınız.

| KURUM BİLGİLERİ     |                  | iletişim bilgileri |                 |                   |
|---------------------|------------------|--------------------|-----------------|-------------------|
| çesi                | Merkez           | $\checkmark$       | Kurum Tel.      | Telefon Numarası  |
| (urum Kodu          | 768004           |                    | Kurum E-Mail    | 768004@meb.k12.tr |
| (urum Adı           | Adnan Menderes   | İlkokulu           | Kurum Adresi    |                   |
| Senel<br>Jüdürlük 1 | Din Öğretimi Ger | nel Müdürl 🗸       |                 |                   |
|                     |                  |                    | okul müdürü bil | GILERI            |
| ğitim Düzeyi        | İlkokul          | $\sim$             |                 |                   |
| (urum Türü          | İlkokul          | ~                  | Okul Müdürü     | Kurum Müdürü      |
| 2                   | ПКОКШ            | •                  | Cep Telefonu    | Telefon Numarası  |
| Durumu              | Aktif            | $\sim$             | 6               |                   |
|                     |                  |                    | E-Posta Adresi  | E-Posta           |

1- Kurumun bağlı olduğu genel müdürlük seçilecek.(Ör: Temel Eğitim Genel Müdürlüğü)

- 2- Kurum türü seçilecek.
- 3- Kuruma ait resmi telefon numarası yazılacak.
- 4- Kurumun adresi yazılacak.
- 5- Okul müdürü ismi yazılacak.
- 6- Okul müdürü cep telefon numarası yazılacak.
- 7- Okul müdürü kişiel e-posta adresi yazılacak.

\* Modülün kullanılması ve şifre işlemleri ile ilgili sorumluluk okul müdüründe olacaktır

\*\*Diğer bilgilerde hata olduğunu düşünüyorsanız veya yaşadığınız diğer problemler için iliniz Ölçme Değerlendirme Merkezi ile irtibata geçiniz.

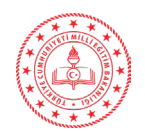

7- Okul ile paylaşılan dosyaları anasayfanızda Duyurular bölümünün hemen altında göreceksiniz.

| Ö.D.M.Platform      | 0 | Q                      | 0                                                                                   |
|---------------------|---|------------------------|-------------------------------------------------------------------------------------|
| Menü                |   |                        |                                                                                     |
| 🏠 Ana Sayfa         |   | Ölç<br><sub>Soru</sub> | me Değerlendirme Merkezleri<br><sup>Bankası</sup> ve Test Oluşturma                 |
| ③ Soru Havuzu       | > |                        |                                                                                     |
| Kullanıcı İşlemleri |   | Duyi                   | ırular                                                                              |
| ③ Soru-Görüş-Öneri  |   | Paylaşı<br>Eğer b      | lan dosyalar burada yer alacaktır.<br>u kısım boş ise henüz paylaşım yapılmamıştır. |
| 🖉 Kişisel Bilgiler  |   |                        |                                                                                     |
| 🟳 Mesajlar          |   |                        |                                                                                     |